How to add missing field(s) to Analytics.

We have provided a list of default fields that are available in each module. Sometimes there might be a field that you need that is not displayed. A Field Maintenance utility program is available that can be used to add/maintain a field if required. Note you must have read/write access to the folder highlighted in the screen shot below

 Make sure you have exited Analytics For Spire then run the following Field Maintenance Utility in C:\Program Files (x86)\Gemini Logic\Analytics for Spire\AnalyticsForSpireFieldMaintenance.exe

| File Home Share View ← → ← ↑ 📙 > This PC > Local | Manage<br>Disk (C:) > Pro | gram Files (x86) 🔸 Gemini Logic 🔸 Analytics fo | or Spire           | ڻ ~          | Search Analytics for Sp | ire ,0 |
|--------------------------------------------------|---------------------------|------------------------------------------------|--------------------|--------------|-------------------------|--------|
| 1011                                             |                           | Name                                           | Date modified      | Туре         | Size                    |        |
| Cuick access                                     |                           | AnalyticsForSpire.exe                          | 1/9/2022 7:20 PM   | Application  | 2,274 KB                |        |
| Desktop                                          | A                         | AnalyticsForSpire.exe.config                   | 1/9/2022 7:08 PM   | CONFIG File  | 3 KB                    |        |
| Downloads                                        | 18                        | AnalyticsForSpire.pdb                          | 1/9/2022 7:20 PM   | PDB File     | 1,198 KB                |        |
| Documents                                        | 1                         | AnalyticsForSpireFieldMaintenance.exe          | 8/7/2017 9:53 PM   | Application  | 31 KB                   |        |
| E Pictures                                       | *                         | APFieldsExemptions.xml                         | 7/28/2017 5:00 PM  | XML Document | 50 KB                   |        |
| System32                                         | 1                         | APReviewReport.repx                            | 7/11/2017 3:35 PM  | REPX File    | 30 KB                   |        |
| Export                                           |                           | ARFieldsExemptions.xml                         | 11/1/2020 4:10 PM  | XML Document | 57 KB                   |        |
| Reports                                          |                           | ARReviewReport.repx                            | 7/11/2017 12:54 PM | REPX File    | 28 KB                   |        |
|                                                  |                           | CustomerDetails.repx                           | 7/11/2017 12:58 PM | REPX File    | 28 KB                   |        |
| Sales Analysis Summary                           |                           | CustomerFieldsExemptions.xml                   | 11/1/2020 4:14 PM  | XML Document | 39 KB                   |        |

2. When the Field Maintenance Program opens. Click on Load Items and navigate to the highlighted folder, then for Sales History Fields select the highlighted file below. (If you wanted to add a field from another module e.g. Vendors, then click on the VendorFieldsExemptions.xml file.)

| Load items FieldName | Ex                                    | empt Tabl  | e Captio             | n                    |              | Note           |   |
|----------------------|---------------------------------------|------------|----------------------|----------------------|--------------|----------------|---|
| Save items           |                                       | -          | =                    |                      |              |                |   |
| Hints 🥥 Open         |                                       |            |                      |                      |              |                |   |
| ← → + ↑ 📴 « Lo       | cal Disk (C:) > Program Files (x86) > | Gemini Log | ic > Analytics for S | pire v 진             | Search Analy | tics for Spire |   |
| Organize 👻 New folde | er                                    |            |                      |                      |              |                | ) |
| System32 * ^         | Name                                  |            | Date modified        | Type<br>AML Document | Size         |                |   |
| Export               | CustomerFieldsExemptions.xm           | d          | 11/1/2020 4:14 PM    | XML Document         | 39 KB        |                |   |
| Keports              | DevExpress.XtraCharts.v17.1.W         | izard.xml  | 8/6/2017 9:32 PM     | XML Document         | 871 KB       |                |   |
| Sales Analysis Su    | GLFieldsExemptions.xml                |            | 6/28/2017 12:05 PM   | A XML Document       | 66 KB        |                |   |
| STATE_afterpayr      | InventoryFieldsExemptions.xm          | l .        | 2/19/2018 11:07 AM   | A XML Document       | 57 KB        |                |   |
| This PC              | JCFieldsExemptions.xml                |            | 6/30/2017 1:00 PM    | XML Document         | 13 KB        |                |   |
| Desites              | Newtonsoft.Json.xml                   |            | 3/10/2017 12:52 PM   | 1 XML Document       | 490 KB       |                |   |
| Desktop              | PayrollFieldsExemptions.xml           |            | 2/4/2019 3:29 PM     | XML Document         | 57 KB        |                |   |
| E Documents          | 📄 PurchaseHistoryFieldsExemption      | ons.xml    | 2/18/2018 2:19 PM    | XML Document         | 102 KB       |                |   |
| 🕹 Downloads          | PurchaseOrderFieldsExemption          | ns.xml     | 2/18/2018 4:59 PM    | XML Document         | 93 KB        |                |   |
| J Music              | ReceiptsFieldsExemptions.xml          |            | 2/19/2018 1:13 PM    | XML Document         | 38 KB        |                |   |
| Pictures             | 📄 RestSharp.xml                       |            | 8/26/2015 4:33 PM    | XML Document         | 148 KB       |                |   |
| Videos               | SalesHistoryFieldsExemptions.         | em l       | 2/9/2019 8:53 PM     | XML Document         | 123 KB       |                |   |
|                      | SalesOrderFieldsExemptions.xn         | nl         | 2/18/2018 1:17 PM    | XML Document         | 106 KB       |                |   |
| Local Disk (C)       |                                       |            |                      |                      |              |                |   |

3. The FieldName is the field name in the Spire table. Exempt unchecked means the field exists in Analytics. Table is the Spire table where the field comes from. Caption is how the field appears in Analytics

| File       |                                                   |              |                     |                                              |              |
|------------|---------------------------------------------------|--------------|---------------------|----------------------------------------------|--------------|
| Actions ^  | irag a column header here to group by that column |              |                     |                                              |              |
| Load items | FieldName                                         | Exempt       | Table               | Caption                                      | Note         |
| Save items | • • • • • • • • • • • • • • • • • • •             |              | 4 🖸 C               | 10×                                          | n@c          |
| Hints      | sales_history_items_id                            |              | sales_history_items | sales_history_items_id                       | <            |
| S nins     | sales_history_items_invoice_no                    |              | sales_history_items | sales_history_items_invoice_no               | <            |
|            | sales_history_items_sequence                      |              | sales_history_items | Line No.                                     | Seq #<       |
|            | sales_history_items_parent_item                   | $\checkmark$ | sales_history_items | sales_history_items_parent_item              | <            |
|            | sales_history_items_whse                          |              | sales_history_items | Whse                                         | Whse<        |
|            | sales_history_items_part_no                       |              | sales_history_items | Part No.                                     | Part No. <   |
|            | sales_history_items_description                   |              | sales_history_items | Item Desc.                                   | Item Desc. < |
|            | <br>sales_history_items_product_code              |              | sales_history_items | Prod Code.                                   | Prod Code. < |
|            | <br>sales_history_items_uom_purchase              |              | sales_history_items | sales_history_items_uom_purchase             | <            |
|            | sales_history_items_uom_inventory                 | $\checkmark$ | sales_history_items | sales_history_items_uom_inventory            | <            |
|            | sales_history_items_uom_sales                     |              | sales_history_items | UOM                                          | <            |
|            | sales_history_items_order_qty                     |              | sales_history_items | Ord. Qty                                     | <            |
|            | sales_history_items_committed_qty                 |              | sales_history_items | Cmt. Qty                                     | <            |
|            | sales_history_items_backorder_qty                 |              | sales_history_items | BO. Qty                                      | <            |
|            | sales_history_items_serialized_qty                | $\checkmark$ | sales_history_items | sales_history_items_serialized_qty           | <            |
|            | sales_history_items_inventory_order_qty           | $\checkmark$ | sales_history_items | sales_history_items_inventory_order_qty      | <            |
|            | sales_history_items_inventory_committed_qty       | $\checkmark$ | sales_history_items | sales_history_items_inventory_committed_qty  | <            |
|            | sales_history_items_inventory_backorder_qty       |              | sales_history_items | sales_history_items_inventory_backorder_qty  | <            |
|            | sales history items inventory serialized of       | 1            | sales history items | sales history items inventory serialized aty | <            |

4. You can search for a field using any column below by entering desc in the top row of the FieldName column. This searches the Fieldname column containing desc. Clicking on Hints provides tips on how to use this utility.

| ctions ^              | D | rag a column header here to group by that column |              |                      |                                |              |
|-----------------------|---|--------------------------------------------------|--------------|----------------------|--------------------------------|--------------|
| Load items Save items |   | FieldName                                        | * Exempt     | Table                | Caption                        | Note         |
|                       | ٩ | +©⊂ desd                                         |              | 1 <b>0</b> 4         | ·0:                            | n <b>O</b> c |
| Hints                 |   | sales_history_items_description                  |              | sales_history_items  | Item Desc.                     | Item Desc. < |
| 1.1.1.                | Г | sales_history_terms_description                  |              | sales_history        | Terms Desc.                    | <            |
|                       |   | inventory_product_codes_description              |              | inventory_produc     | Prod code Desc. Current        | <            |
|                       |   | territories_description                          |              | territories          | Ter Desc. Current              | <            |
|                       | Г | sales_terr_desc                                  | <u> </u>     | cust_bill_to_address | Ter Desc Current               |              |
|                       |   | ship_desc                                        |              | cust_bill_to_address | Ship code desc. current        |              |
|                       |   | cust_ship_to_sales_terr_desc                     | $\checkmark$ | cust_ship_to_ad      | cust_ship_to_sales_terr_desc   | <            |
|                       |   | cust_ship_to_ship_desc                           | $\checkmark$ | cust_ship_to_ad      | cust_ship_to_ship_desc         | <            |
|                       | - | history_bill_address_sales_terr_desc             |              | history_bill_address | Inv. Terr Desc.                |              |
|                       |   | history_bill_address_ship_desc                   | $\checkmark$ | history_bill_address | history_bill_address_ship_desc |              |
|                       | Г | history_ship_address_sales_terr_desc             |              | history_ship_add     | Inv. Shipto Terr Desc.         |              |
|                       |   | history_ship_address_ship_desc                   | $\checkmark$ | history_ship_add     | Inv. Shipto Desc.              |              |
|                       | Г | inventory_uoms_description                       | $\checkmark$ | inventory_uoms       | inventory_uoms_description     | <            |
|                       | Г | inventory_description                            |              | inventory            | Inv Desc. Current              | <            |
|                       | Г | inventory_rental_description                     |              | inventory            | Invent. Rental Desc.           | <            |
|                       | Г | inventory_extended_description                   | $\checkmark$ | inventory            | inventory_extended_description | <            |
|                       |   |                                                  |              |                      |                                |              |

5. Then to add a field to Analytics uncheck desired field e.g. territories\_description then click Save items – make sure the correct file is selected and click Save.

| File                                                                     |                         |                                   |         |                     |                        |                         |               |               |              |  |
|--------------------------------------------------------------------------|-------------------------|-----------------------------------|---------|---------------------|------------------------|-------------------------|---------------|---------------|--------------|--|
| ions                                                                     | Drag a column header he |                                   |         |                     |                        |                         |               |               |              |  |
| Load items FieldName<br>Save items • • • • • • • • • • • • • • • • • • • |                         | Exen                              |         | Exempt Table Captic |                        |                         |               | Note          |              |  |
|                                                                          |                         |                                   |         | * <b>0</b> ¢        | 100                    | Er<br>Fer Desc. Current |               | n 🗖 c         | n <b>O</b> c |  |
|                                                                          |                         | 1                                 |         | territories         | Ter Desc               |                         |               | <             |              |  |
|                                                                          | Save As                 |                                   |         |                     |                        | 16.1.                   |               |               | ×            |  |
|                                                                          |                         | al Disk (C:) > Program Files (x86 | ) > Gem | ini Logic  >  Ana   | lytics for Spir        | e ∨ Ö                   | Search Analyt | ics for Spire | P            |  |
|                                                                          | Organize 🔻 New folder   | r                                 |         |                     |                        |                         |               |               | 0            |  |
|                                                                          | Export ^                | Name                              |         | Date mo<br>0/20/20  | dified<br>13 4:33 PIVI | Type<br>ANIL Document   | Size          |               | ^            |  |
| Sales Analysis Su                                                        | Reports                 | SalesByInvoiceNumber.rep          | x       | 7/11/20             | 17 9:54 PM             | REPX File               | 38 KB         |               |              |  |
|                                                                          | SalesByltemProfit.repx  |                                   | 7/11/20 | 17 10:12 PM         | REPX File              | 44 KB                   |               |               |              |  |
|                                                                          | This PC                 | SalesByProductCode.repx           |         | 7/11/20             | 17 10:16 PM            | REPX File               | 39 KB         |               |              |  |
|                                                                          |                         | SalesByProductCodeltem.r          | epx     | 7/24/20             | 17 1:32 PM             | REPX File               | 37 KB         |               |              |  |
|                                                                          |                         | SalesBySalesPerson.repx           |         | 7/11/20             | 17 10:19 PM            | REPX File               | 39 KB         |               |              |  |
| Documents                                                                | Desktop                 | SalesByTerritoryCode.repx         |         | 7/11/20             | 7 10:21 PM             | REPX File               | 39 KB         |               |              |  |
|                                                                          | Documents               | SalesHistoryFieldsExemptio        | ins.xml | 2/9/201             | 8:53 PM                | XML Document            | 123 KB        |               |              |  |
|                                                                          | Downloads               | SalesOrderFieldsExemption         | s.xml   | 2/18/20             | 18 1:17 PM             | XML Document            | 106 KB        |               |              |  |
|                                                                          | Music                   | ShowServerAPIString.tx_           |         | 6/12/20             | 17 7:12 PM             | TX_ File                | 0 KB          |               |              |  |
|                                                                          | Pictures                | VendorDetails.repx                |         | 7/11/20             | 17 3:38 PM             | REPX File               | 27 KB         |               |              |  |
|                                                                          | Videos                  | 🔮 VendorFieldsExemptions.xn       | nl      | 2/19/20             | 18 1:04 PM             | XML Document            | 38 KB         |               |              |  |
|                                                                          | 🖳 Local Disk (C:) 🗡     | VendorLabels.repx                 |         | 7/11/20             | 17 3:45 PM             | REPX File               | 14 KB         |               |              |  |
| Program Fil                                                              | File name: SalesH       | listoryFieldsExemptions.xml       |         |                     |                        |                         |               |               | Ŷ            |  |
| ted 20.5 KP                                                              | Save as type: All files | : (*.*)                           |         |                     |                        |                         |               |               | Ý            |  |

6. Log back into Analytics and the new field added is now available for use in the Sales Analysis module

| Actions                                 | Part No. Cust No. Salespe          | rson Territory Prod Code. Cmt. Qty User | Init.(M) City Prov Current | Required date Sell Price Total (%) |
|-----------------------------------------|------------------------------------|-----------------------------------------|----------------------------|------------------------------------|
|                                         | Sell Price Total (+/-) Part Number | Pivot Column Chooser                    | x                          |                                    |
| 🗲 Get data                              | Sell Price Total                   | Drag Items to the PivotGrid             |                            |                                    |
| Criterion ^                             |                                    | Chin to Engl (Cur)                      | Drag fields between areas  |                                    |
| adau with these follow follow follow    | Customer Details                   | Ship to Email (Cur)                     | Pilter Area                |                                    |
| DOAY WK MINTH [C]YY [F]YY [C]QTH [F]QTH | Grand Total                        | Ship to Postal (Cur)                    | Part No.                   |                                    |
| Start date: Jan 01, 2019 👻              |                                    | Ship to Flow (Cur)                      | Cust No.                   |                                    |
| nd date: Dec 31, 2019 -                 |                                    | Ship to Tal 1 (Cur)                     | Salesperson                |                                    |
|                                         |                                    | Ship to Tel 2 (Cur)                     | Territory                  |                                    |
| Secondary date range                    |                                    | Ship to Ter                             | Dred Cada *                |                                    |
| Start date:                             |                                    | Shipped to City                         | Row Area                   |                                    |
| End date:                               |                                    | Shipped to Email                        | Customer Details 👻         |                                    |
|                                         |                                    | Shipped to Name                         |                            |                                    |
|                                         |                                    | Shipped to Postal                       |                            |                                    |
| o / Bottom                              |                                    | Shipped to Tele                         |                            |                                    |
| nit lines                               |                                    | Shipped to Tele 2                       |                            |                                    |
| Newbox 10 * lease Of Characteria        |                                    | Tel 1 Current                           | Coumn Area                 |                                    |
| uspiay 10 - Ines MI show other          |                                    | Tel 2 Current                           | Invoice Date (Year) *      |                                    |
|                                         | *                                  | Ter Current                             | Invoice Date (Mo +         |                                    |
| outs ^                                  |                                    | Ter Desc Current                        |                            |                                    |
| Save layout                             | Dine chart Die chart               | Ter Name Current                        |                            |                                    |
|                                         | A circ clart                       | Terms code                              | ∑ Data Area                |                                    |
| elect/load layout                       |                                    | Terms Desc.                             | Sel Price Total            |                                    |
|                                         |                                    | Territory Code Details                  | Juilline rotal             |                                    |
|                                         |                                    | Unit price                              | 0                          |                                    |
|                                         |                                    | UOM                                     |                            |                                    |
| Load layout                             |                                    | Web Page                                |                            |                                    |
|                                         |                                    | When                                    |                            |                                    |